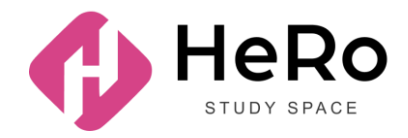

## ИНСТРУКЦИЯ ДЛЯ СТУДЕНТОВ 1-ГО КУРСА (АБИТУРИЕНТОВ) ПО СДАЧЕ ВСТУПИТЕЛЬНОГО ТЕСТА ДЛЯ ОПРЕДЕЛЕНИЯ УРОВНЯ АНГЛИЙСКОГО ЯЗЫКА

## НАЧАЛО РАБОТЫ: ВХОД В ЛИЧНЫЙ КАБИНЕТ

Если вы уже регистрировались в системе Hero Study в качестве абитуриента, заполняли анкету и успешно прошли вступительную кампанию, повторно регистрироваться в Hero Study уже в роли студента вам не нужно. Ваш личный кабинет будет автоматически обновлен и расширен по функционалу. Вы просто заходите под вашим привычным логином и паролем.

| ← | Назад к сайту                                                             | ♦ HeRo | +                                                                    | RU -                         | Процесс поступления |
|---|---------------------------------------------------------------------------|--------|----------------------------------------------------------------------|------------------------------|---------------------|
|   | АТЫРАУССИЙ УНИВЕРСИТЕТ НЕФТИ И ГАЗА ИМ.<br>С.УТЕКАЕВА                     |        | вход                                                                 | РЕГИСТРАЦИЯ                  |                     |
|   | Учебное онлайн-                                                           | A 19   |                                                                      |                              |                     |
|   | пространство                                                              |        | Добро пожаловать                                                     |                              |                     |
|   | Твой старт к социальной и профессиональной<br>реализации в цифровую эпоху |        | Подключайтесь и обучайтесь! Для вх<br>ваш электронный адрес и пароль | ода в личный аккаунт введите |                     |
|   |                                                                           |        | E-mail:                                                              |                              |                     |
|   |                                                                           |        | E-mall                                                               |                              |                     |
|   |                                                                           |        | Пароль:                                                              |                              |                     |
| - |                                                                           |        | Пароль                                                               | ٥                            |                     |
| 1 |                                                                           | * 🔪    | Запомнить меня                                                       |                              |                     |
| 4 |                                                                           |        | продолжить пр                                                        | иключение                    |                     |
| / |                                                                           |        | Забыли пароль? Сбј                                                   | оосить сейчас                | 8                   |

• Вам откроется стартовая страница. Нажмите на вкладку «Онлайн курсы».

| E                    | <u>.</u>        | Q RU - TESTP TESTP    |
|----------------------|-----------------|-----------------------|
| Аналитика<br>Перейти | Расписание      | Новости Смореть       |
| Справочник           | Онлайн курсы    | адисциплины           |
| Библиотека           | Задания Перейти | Мои запросы<br>малеть |

• Вы увидите курс под названием "Placement TEST 2023". Нажмите на «Подробнее о курсе».

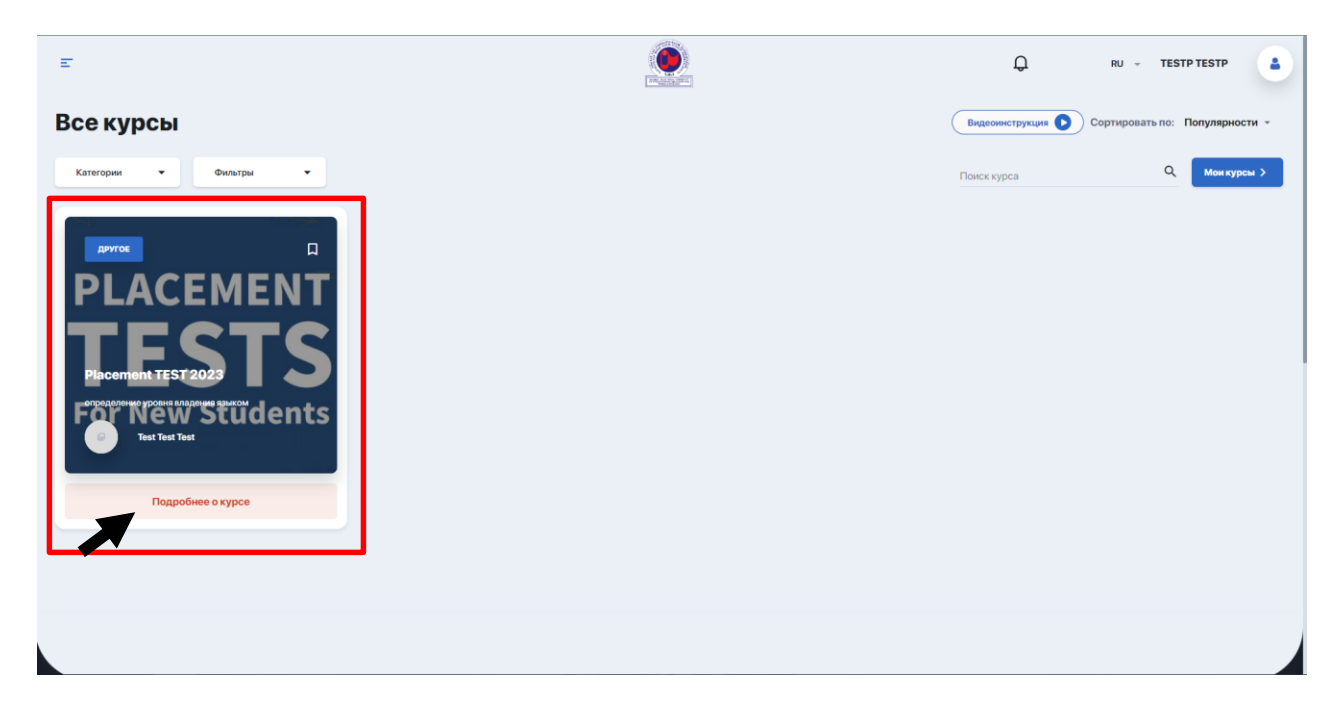

• Нажмите на «Записаться на курс».

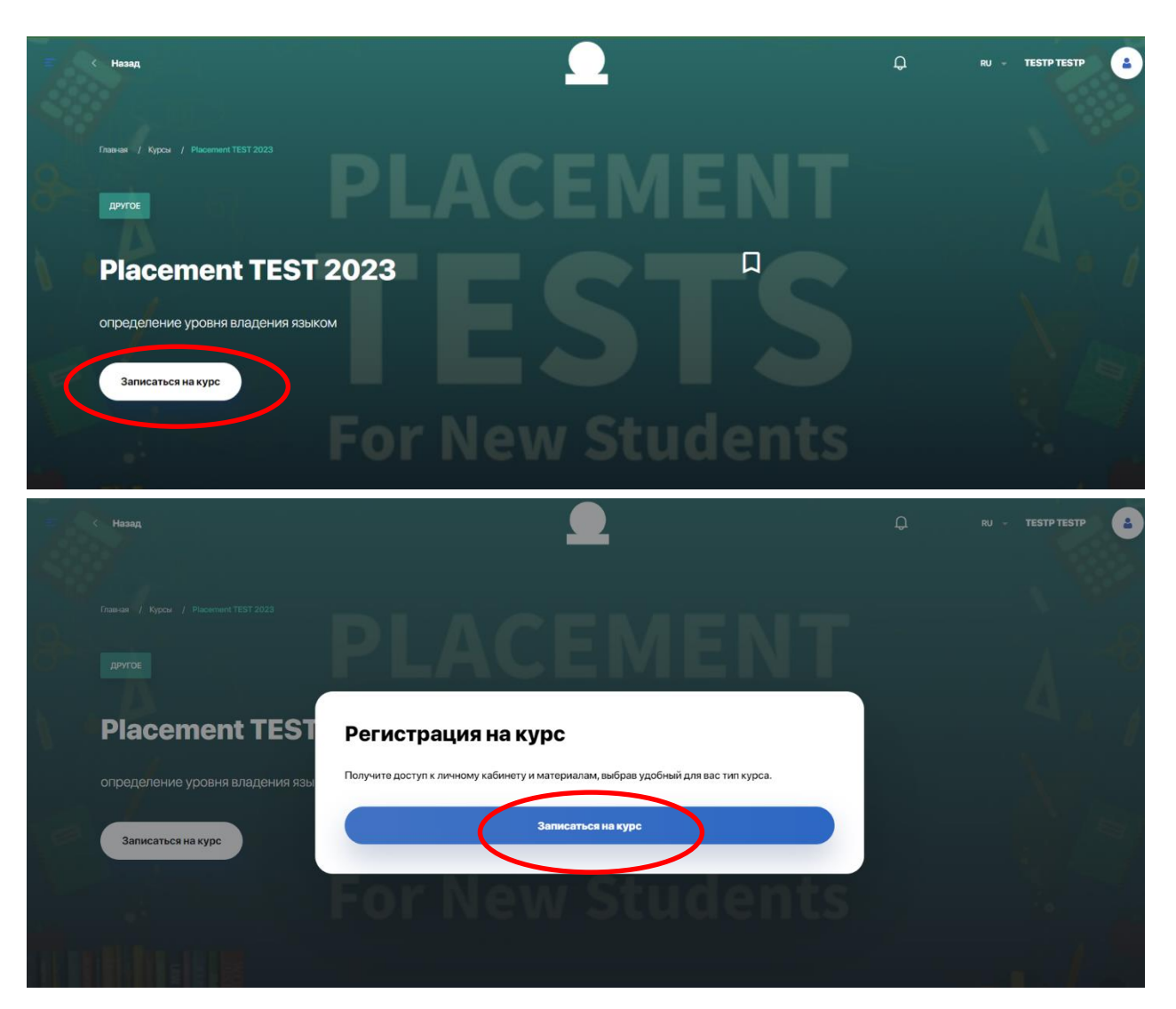

• Нажмите на «Перейти к курсу».

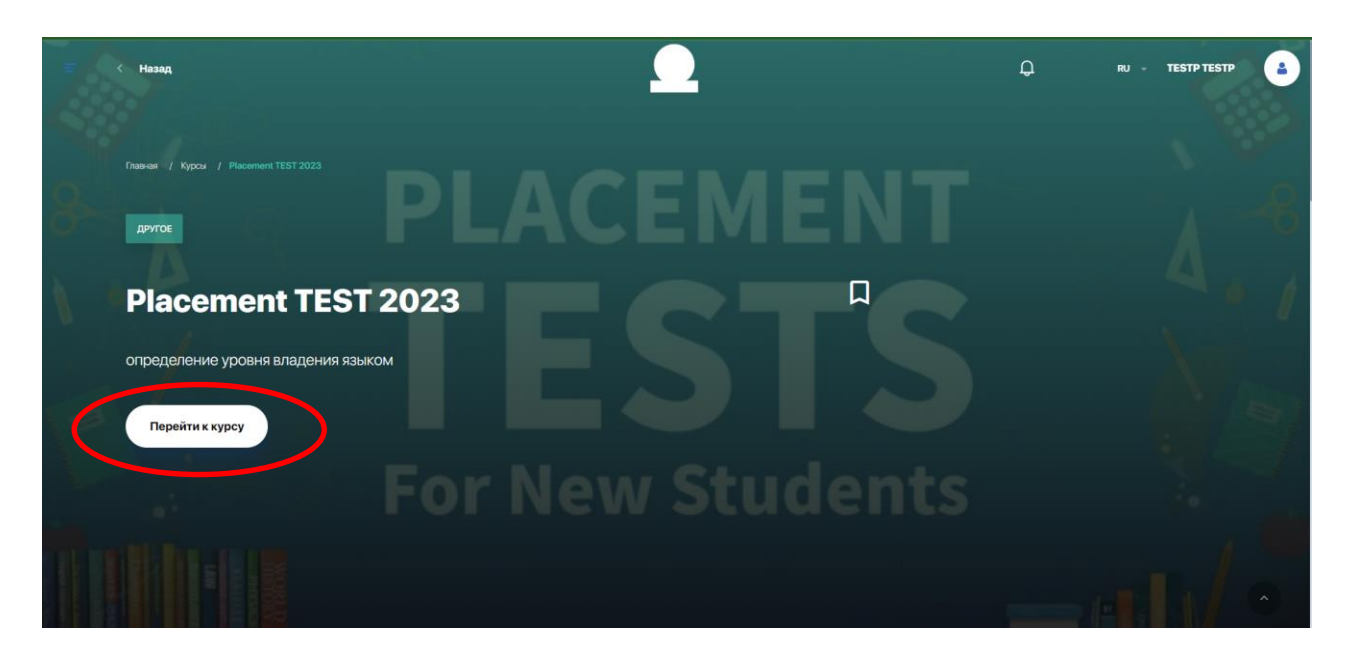

 Вам откроется страница курса. Во вкладке «Программа» вы увидите «Тест на уровень владения англ.яз.».
Нажмите на «1 лекция», затем на «Начать тест».

| Поиск                              | Категории 👻 |                                          |                            |                      |                         |
|------------------------------------|-------------|------------------------------------------|----------------------------|----------------------|-------------------------|
| ACEMENT<br>Placement TES<br>Regree | T 2023      | Placement TEST 2023                      | TF                         | STS                  | 4.1                     |
|                                    |             | категония<br>Другое<br>Поогранма О Курсе | npenogaaateab<br>Test Test | начало<br>25 08 2023 | окончание<br>31 08 2023 |
|                                    |             | + Тест на уровень владения ан            | пл.яз.                     | <                    | 0 1лекция 1час          |

| Программа О Курсе                   |                     |
|-------------------------------------|---------------------|
| - Тест на уровень владения англ.яз. | 1лекция<br>О 1час   |
| • Тестирование                      | Начать тест 🗹 75:00 |
|                                     |                     |

- Вам откроется активная страница, на которой отображается:
- название теста, который вы проходите;
- ▶ оставшееся время;
- ≻ блок с вопросом;
- > варианты ответа (отображение зависит от типов вопросов);
- навигация по уже пройденным вопросам;
- > текущий номер вопроса из общего количества;
- > кнопка перехода к следующему вопросу.

| Listening section   Read the situation and question for Conversation A.   Hasturaques no sonpoce     Statution: Ken and May are inhis for Conversation A.   Borgoe 1.   Borgoe 1.     bull to be and the situation of the second state state stat |                                                                                                    | следующий вопро                     |
|----------------------------------------------------------------------------------------------------|----------------------------------------------------------------------------------------------------|-------------------------------------|
| к   с   Вогрос 1.     • 000/230 ••••••••••••••••••••••••••••••••••••                                                                                                    | Listoning section<br>Read the situation and question for Conversation A.<br>Situation: Ken and Mary are in his office. He can't find his keys. | Навигация по вопросам               |
| Выберите один правильный ответ: Вопрос 4.   in his briefcase Вопрос 5.   on his desk 1 < 1                                                                                                    | ► 0.00 / 2.30 - • • :                                                                                                    | Bonpoc 1.<br>Bonpoc 2.<br>Bonpoc 3. |
| in his briefcase in Kis briefcase   on his desk in Kis briefcase                                                                                                    | Выберите один правильный ответ:                                                                                                    | Borpoc 4 .                          |
| onhis desk                                                                                                    | in his briefcase                                                                                                    | ○ Bonpoc 5.                         |
|                                                                                                    | O on his desk                                                                                                    |                                     |
| in his pocket                                                                                                    | in his pocket                                                                                                    |                                     |

Вам будет предоставлена 1 попытка сдачи теста. Вы должны ответить на 70 вопросов в течение 1 часа и 15 минут. Первые 18 вопросов относятся к разделу "LISTENING", следующие 18 к "READING", 34 к "LANGUAGE USE".

 После ответа на последний вопрос теста вы увидите страницу с указанием итогового результата в процентном и/или бальном эквиваленте. Вы завершили тест.

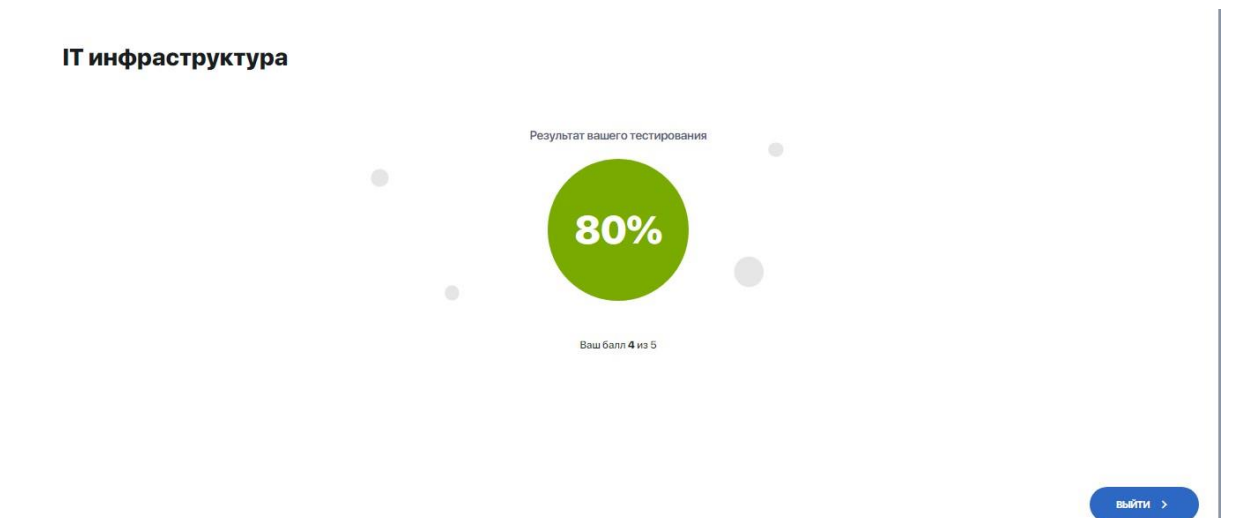